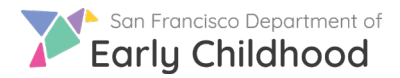

5)

with a red asterisk)

**Reporting a Vacancy** 

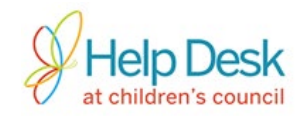

Follow these steps to report a new vacancy.

Go to www.earlylearningsf.org and select sign in as Program Partners.
Enter your user ID (email or phone number) and password to log in.
From your home screen, click on the name of the site where you will have a vacancy.

| Q Search     | All Status • Q                         |
|--------------|----------------------------------------|
| Site Name    | Address                                |
| My Site Name | 123 Main Street San Francisco, CA94124 |

4) On the following screen, you will see a list of any vacancies you previously reported at that site. Click the **Add New** button on the right side of the screen to create a new vacancy.

|            | Program Admin - 💿 🔘 Prov   |                | ProviderFirst | viderFirstName6981La 👻 |        |         |
|------------|----------------------------|----------------|---------------|------------------------|--------|---------|
|            |                            |                |               |                        |        |         |
|            | Add New                    |                |               |                        |        |         |
| 4          | # of Vacancies             | # of Referrals | # of Enrolled | Created Date           | Status | Actions |
| Fil        | l out all red              | quired         | Subsidy       |                        |        |         |
| fie<br>fie | elds. (Requ<br>elds are ma | iired<br>rked  | Voucher       | ſ                      |        |         |

6) Enter **DOB (Date of Birth)** or **Age Range**. Choose <u>either</u> the circle next to **DOB Range** <u>or</u> the circle next to **Age Range** and fill in the boxes underneath your selection.

| * Please enter the DOB or Age Range of the child you want to take care of |            |     |       |   |        |     |   |       |   |        |
|---------------------------------------------------------------------------|------------|-----|-------|---|--------|-----|---|-------|---|--------|
| ODB Range                                                                 |            | Age | Range |   |        |     |   |       |   |        |
| 10/23/2013                                                                | 10/23/2017 | 1   | Years | 0 | Months | ]-[ | 5 | Years | 0 | Months |

Questions? Contact the Help Desk at Children's Council at 415.343.4669 or <a href="mailto:support@childrenscouncil.org">support@childrenscouncil.org</a>

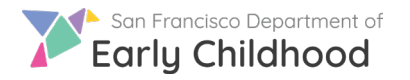

**Reporting a Vacancy** 

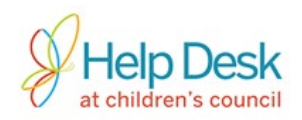

 Complete all required fields and click
Submit to confirm information and begin receiving referrals.

\*Important\* Choosing Save will save the vacancy information but will not begin the referral process.

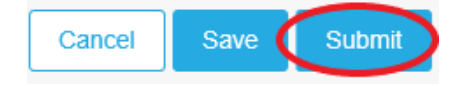

8) After you click **Submit**, you will see the new vacancy in the queue. Information for a submitted vacancy cannot be changed.

| Vacancy Name            | Subsidy      | Date Vacancy is Available | Homeless | DOB Range               |  |  |
|-------------------------|--------------|---------------------------|----------|-------------------------|--|--|
| ELS-Reserved-09/20/2018 | ELS-Reserved | 09/20/2018                |          | 10/20/2014 - 09/20/2018 |  |  |

9) Once a vacancy has been reported, click the  $\bigcirc$  button to view the three actions that can be performed on the vacancy:

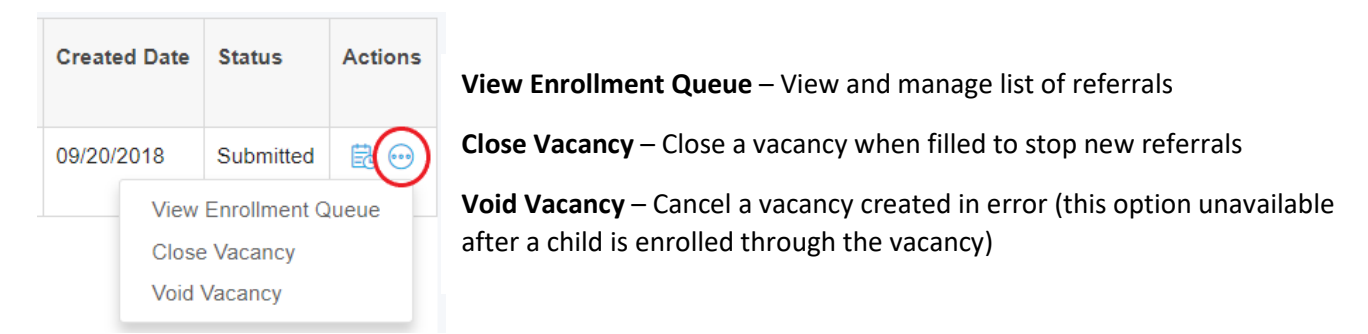

10) Close the vacancy once a child is enrolled and/or the space is no longer available. Note the vacancy Status will change from **Submitted** to **Closed**.

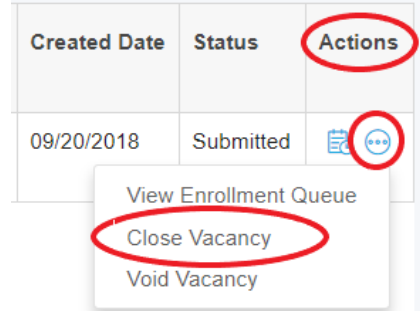

Congratulations, you've successfully reported and filled a vacancy!

Questions? Contact the Help Desk at Children's Council at 415.343.4669 or <a href="mailto:support@childrenscouncil.org">support@childrenscouncil.org</a>

The Help Desk is funded by OECE to support ELS and PFA programs.